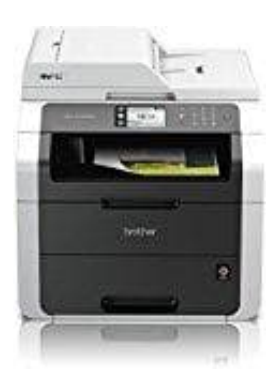

## **Brother MFC-9142CDN**

## Nur mit der schwarzen Tintenpatrone drucken, wenn die Farbpatronen verbraucht sind

Das Gerät ist eigentlich so konzipiert, dass es aufhört zu drucken, sobald eine Patrone leer ist. Dies ist zum Schutz des Druckkopfs sowie der Druckqualität. Wenn das Gerät weiter drucken würde, bestünde das Risiko, dass das Gerät Luft in das Kapillarsystem pumpt. Luft kann den Druckkopf dauerhaft beschädigen.

Einige Brother Geräte bieten jedoch trotzdem die Möglichkeit, nur mit dem Modus S/W Druck (Schwarz/Weiss) zu arbeiten, sobald eine Farbpatrone leer ist.

Um nur mit der schwarzen Tintenpatrone drucken zu können, folge nachstehenden Anweisungen:

## 1. Für Windows Benutzer:

Öffne die **Druckereistellungen**.

Klicke auf *Grundeinstellungen* und wähle *Normal Papier* als Druckmedium. Vergewissere dich, dass die Option *Langsamm trocknendes Papier deaktiviert* ist.

| Brother Printer                      | Printing Preferences |                   | ?                                                                                                    |
|--------------------------------------|----------------------|-------------------|----------------------------------------------------------------------------------------------------|
| brother                              |                      | J                 | Brother<br>SolutionsCent                                                                                                    |
|                                      | Basic Advanced Print | Profiles          |                                                                                                    |
| AE                                   | Media Type           | Plain Peper       | N.                                                                                                    |
|                                      | 44.7                 | Stow Drying Paper |                                                                                                    |
|                                      | Print Quality        | Hish              | *                                                                                                    |
|                                      | Paper Size           | A4 (210 × 297 mm) | ~                                                                                                    |
|                                      |                      | () Borderless     |                                                                                                    |
| Fluin Paper<br>Front Quality : High  | Color Mode           | ③ ⊡Netural ○ ∑ivi | d                                                                                                    |
| A4                                   |                      | 100 000           | 100                                                                                                    |
| Dinderhers Off 20                    |                      |                   |                                                                                                    |
| Color Mode : Natural<br>Copies : 1   | Orizotation          |                   | direction in the local direction of the local direction of the local |
| Multiple Page (Normal                | Chemister            | Grande Cea        | and all                                                                                                    |
| Color                                | Cobes                |                   |                                                                                                    |
| Marge Print (Off.                    |                      | 12 Raverse Order  |                                                                                                    |
| Reverse Print: Off<br>Wetermork: Off | Multiple Page        | Normal            | ~                                                                                                    |
|                                      | Page Deber           | Right, than Down  |                                                                                                    |
|                                      | Border Line          | Painty            |                                                                                                    |
|                                      |                      |                   |                                                                                                    |
| Add Profile(g).                      | C                    |                   |                                                                                                    |
| Livinch Statur Monitor               |                      | C                 | Defeuit                                                                                                    |
| Support_                             |                      |                   | e                                                                                                    |

2. Klicke auf *Erweitert* und wähle die Option *Graustufen*.

| brother mc. and                                                                                                    |                                                        | S Brother<br>SolutionsCenter |
|----------------------------------------------------------------------------------------------------|--------------------------------------------------------|------------------------------|
|                                                                                                    | Basic Advanced                                         |                              |
|                                                                                                    | Color / Grayscale III C Color<br>III C Grayscale       | Color Settings               |
| Plain Paper<br>Quality: Fine<br>Bendraless: Off<br>A3<br>11.7 x 165 in<br>Clear Marker: Named                                  | Scaling C DH<br>Fit to Paper<br>Lister<br>C Free [25-4 |                              |
| Copies 1<br>Page Luyout : Normal<br>Carayscale<br>Scoling Off<br>Misce Phinting Off<br>Revisible Phinting Off<br>Watermark Off | Misor Pinting Reverse Pinting Use Watemark             | IGENTIAL 🛃                   |
|                                                                                                    |                                                        | Other Plint Options          |
| Launch StatusMonitor                                                                                                    |                                                        | Delault                      |
| Support                                                                                                    |                                                        | And L H-h                    |

3. Klicke auf *Übernehmen -> OK*.

Nun kannst das Gerät als Schwarz/Weiß Drucker verwenden.

## 4. Für MAC Benutzer:

Öffne den Drucken Dialog. Wähle Drucker Eigenschaften im Druck Dialog.

|                                     | Printer       | Brother MFC-3000                                                      | K 💿 💽              |
|-------------------------------------|---------------|-----------------------------------------------------------------------|--------------------|
|                                     | Presets:      | Standard                                                              | 10                 |
|                                     | Copies        | 1 Coll                                                                | ated 🛄 Two-Sided   |
|                                     | Fages:        | All From: 1                                                           | to: 1              |
|                                     | Paper Size:   | US Letter                                                             | 8.50 by 11.00 mmes |
| lodionund                           | Orientation . | TextEdit                                                              |                    |
| Action 19                           | Scala         | Layout<br>Color Matching<br>Paper Handling<br>Cover Page<br>Scheduler | 9                  |
| ( +++++) 10 <sup>4</sup> 1 [ -+++-] |               | Print Settings                                                        |                    |
| PDF . Supplies.                     |               | Send Fax                                                              | 00                 |
|                                     |               | Summary                                                               |                    |

5. Wähle *Normal Papier* als Druckmedium. Vergewissere dich, dass die Option *Langsam trocknendes Papier deaktiviert* ist.

| Media Type:      | Plain Paper       |     |
|------------------|-------------------|-----|
|                  | Slow Drying Paper |     |
| Print Quality:   | Normal            | 2.4 |
| Color/Grayscale: | Grayscale         |     |

6. Klicke auf die Option *Farbe/Graustufe* und wähle entsprechend *Graustufe*.

|          | Media Type:      | Plain Paper       | -  |
|----------|------------------|-------------------|----|
|          |                  | Slow Drying Paper |    |
|          | Print Quality:   | Normal            | -  |
| Bedid    | Color/Grayscale: | Color             | 24 |
|          | Paper Source:    | Auto Select       | ;  |
| Advanced |                  |                   |    |

7. Klicke auf *Drucken*, um den Druckjob zu starten.

Diese Einstellungen werden nicht für jedes Gerät übernommen. Daher kann es sein, dass diese bei manchen Modellen nicht einstell- und verwendbar sind.